## NEW ETHICS TRAC SYSTEM - MEETING (CONTACT) LOG – SETUP AND LOGIN

Welcome to the new City of Fort Lauderdale Ethics Trac System!

Beginning on April 1, 2016, pursuant to Broward County's Ordinance No. 2015-55 relating to Lobbyists (see attached), the City of Fort Lauderdale expanded its Lobbyist Meeting (Contact) Log to allow Lobbyists to enter contacts and meetings electronically from any device. The full ordinance is available on the City's website under Lobbyist Information.

If you have not setup your password and login as of yet, please go to the City Clerk's Lobbyist Information page: <u>http://www.fortlauderdale.gov/departments/city-clerk-s-office/lobbyist-information</u>

Please click the Login/Setup for Lobbyist Meeting (Contact) Log link below:

|                                                                                        | Font Size:       | Ð 🗖       | + Share & Bookmark          | Feedback       | 🖶 Priz   |
|----------------------------------------------------------------------------------------|------------------|-----------|-----------------------------|----------------|----------|
| "Lobbying" or "Lobbying Activities" shall be defined as in t<br>for Elected Officials. | he Broward Co    | ounty Co  | de of Ordinances, Sectio    | n 1-19, Code   | of Ethic |
| "Lobbyist" shall be defined as in the Broward County Cod                               | e of Ordinance   | s, Sectio | on 1-19, Code of Ethics for | or Elected Off | icials.  |
| Lobbyist Search                                                                        |                  |           |                             |                |          |
| Lobbyist Search                                                                        |                  |           |                             |                |          |
| Registered Lobbyists                                                                   |                  |           |                             |                |          |
| Lobbyist Meeting (Contact) Log Search                                                  |                  |           |                             |                |          |
| Lobbyist Registration                                                                  |                  |           |                             |                |          |
| Online Lobbyist Registration                                                           |                  |           |                             |                |          |
| <ul> <li>Instructions for Online Lobbyist Registration Proce</li> </ul>                | <u>ss</u>        |           | -                           |                |          |
| <ul> <li>Login/Setup for Lobbyist Meeting (Contact) Log</li> </ul>                     | $\boldsymbol{<}$ |           |                             |                |          |
| <ul> <li>Instructions for Lobbyists to Login/Setup the Meet</li> </ul>                 | ing user =       |           | rac System 🖬                |                |          |

This link will take you to the Lobbyists Ethics Trac Login/Setup page shown below. **If you are a new lobbyist,** please click the blue setup button below under the **First Time Setup** section on the **right** (use the email address you provided in your lobbyist registration form) and follow the prompts.

**Thereafter**, you will be able to log a meeting pursuant to Broward County's Ordinance No. 2015-55 using the **To Log a Meeting** section below on the **left** (your username is the email address you provided in your lobbyist registration form).

| Lobbyists<br>Ethics Trac | Reset                                                                                                    | Please |
|--------------------------|----------------------------------------------------------------------------------------------------|--------|
| To Log a Meeting         | First Time Setup                                                                                          | Office |
| Username:                | If you are already registered as a lobbyist with the city, click the Setup button to setup your login.    | setup/ |
| Password:                | Setup                                                                                                    |        |
| Login                    | For more information about Lobbying<br>and registering as a lobbyist -<br>Contact the City Clerk's Office |        |

Please do not hesitate to contact Wendy Gonyea at 954-828-6313, or the Clerk's Office main line at 954-828-5002, for help and/or assistance with the new setup/login process.